Fortbildungsakademie des Ministeriums des Innern des Landes Nordrhein-Westfalen

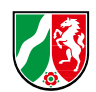

# Informationen zur Basiskontenverwaltung

# Basiskonten

Behörden und Einrichtungen des Landes können über die Basiskonten behördenspezifische Fortbildung bei der Fortbildungsakademie einkaufen. Die Höhe des Basiskontos wird jährlich vom Ministerium des Innern des Landes NRW festgelegt und auf seinen nachgeordne ten Bereich und die Ressorts verteilt. Die Verwaltung der Basiskonten obliegt den Mittelverwaltern.

# Einsicht in die Basiskonten

Die Fortbildungsakademie ermöglicht den Verwaltern der Basiskonten Einsicht über ein Programm, das im Landesverwaltungsnetz angeboten wird. Das Hosting erfolgt im Rechenzentrum des Landes. Für den Zugriff muss auf dem Rechner eine Software "Citrix-Client" installiert sein. Die Installation erfolgt durch die Systemadministration des Hauses.

Den Zugriff auf das Programm Citrix und die Einrichtung des notwendigen Programm-Icons innerhalb der Oberfläche erfolgt durch IT.NRW. Diese vergeben eine User-ID und ein Passwort. Die Einrichtung des Zugangs kann über die Fortbildungsakademie oder direkt bei IT.NRW veranlasst werden.

# Programmstart

Im Landesverwaltungsnetz muss in Ihrem Browser folgender Link aufgerufen werden: https://n2.ctx.nrw.de/Citrix/LVNWeb/

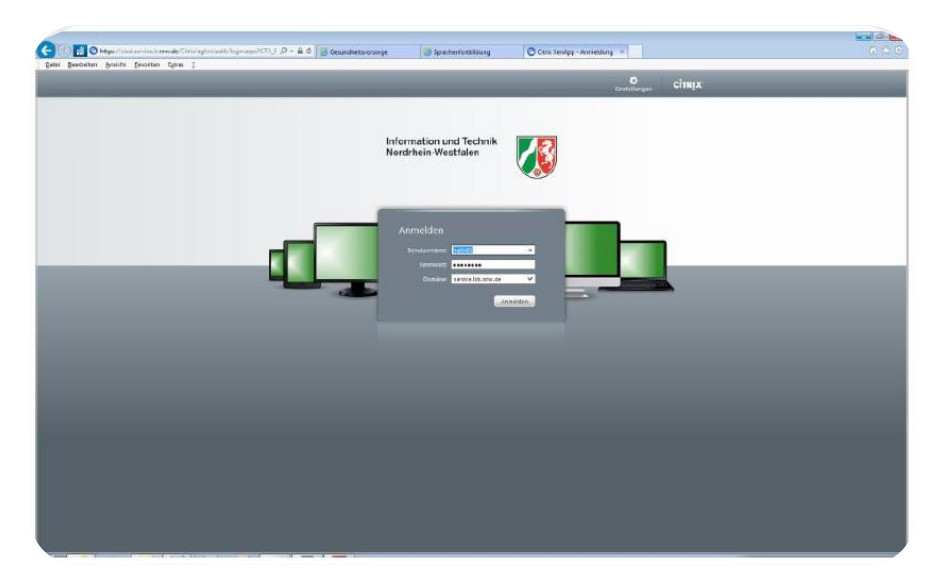

Sie müssen sich hier mit den vom IT.NRW bereitgestellten Informationen (User-ID, Passwort und Domäne) anmelden. Nach dem Anmelden erhalten Sie ein Auswahlfenster mit verschiedenen Programm-Icons.

| Hauptverzeichnis          |  | Anzeige wählen: 🔹 🗨 |
|---------------------------|--|---------------------|
| Antrago FAH<br>Kontingent |  |                     |

Die Verwaltung der Basiskonten erfolgt über das Programm ANTRAGO FAH KONTINGENT. Das Programm wird durch einen Doppelklick auf das Icon gestartet. Hier müssen Sie sich nochmals an die Anwendung anmelden.

| Kontingentübersicht | ANTRAGO   | ×          |
|---------------------|-----------|------------|
| Benutzer            |           |            |
| Passwort            |           |            |
|                     |           |            |
| Anmelden            | 06.091-01 | Æ103-09.01 |

Geben Sie in dieses Fenster Ihren Benutzernamen und das Kennwort ein. Diese Anmeldeinformationen erhalten Sie direkt von der Fortbildungsakademie. Sollten Sie noch

> Fortbildungsakademie des Ministeriums des Innern des Landes Nordrhein-Westfalen

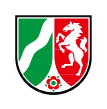

keine Kennung erhalten haben oder ihr Passwort funktioniert nicht mehr, schicken Sie eine E-Mail an service@fah.nrw.de. Sie erhalten von dort eine entsprechende Rückmeldung.

|                                                     | 1. 1. 1. 1. 1. 1. 1. 1. 1. 1. 1. 1. 1. 1 |                                           |                  |                |               |                 |                     |
|-----------------------------------------------------|------------------------------------------|-------------------------------------------|------------------|----------------|---------------|-----------------|---------------------|
|                                                     |                                          |                                           |                  |                |               |                 |                     |
| class default)<br>orauswahl                         | Jahr 🔛                                   |                                           |                  |                |               |                 |                     |
| aten Zuordnung Bu                                   | chungen Vorschau                         |                                           |                  |                |               |                 |                     |
| Daten                                               |                                          |                                           | Bestand          |                |               |                 |                     |
| Jahr                                                | 2009                                     |                                           | Anfangsbestan    | d              | 00,00         | EUR (Netto)     |                     |
| Kontingenttyp Behördenspezifische Veranstaltungen 🔽 |                                          | aktueller Besta                           | nd               | 00,010,00      | EUR (Netto)   |                 |                     |
|                                                     |                                          |                                           | Vorschau         |                |               | EUR (Netto)     |                     |
|                                                     |                                          |                                           | voraussichtlich  | er Bestand     | 50 m. 0       | EUR (Netto)     |                     |
| Firma                                               | Ministerium für Un                       | nwelt und Naturschu                       |                  |                |               |                 |                     |
| Ort                                                 | Düsseldorf                               |                                           |                  |                |               |                 |                     |
|                                                     |                                          |                                           |                  |                |               |                 |                     |
|                                                     |                                          |                                           |                  |                |               |                 |                     |
| 17 - 18                                             |                                          |                                           |                  |                |               |                 |                     |
| Kontingentverwalter                                 | MUNEV                                    |                                           |                  |                |               |                 |                     |
| Jahr                                                | Firma                                    | Bezeichnung                               | 1                | Anfangsbestand | aktueller Bes | stand Mittel-   |                     |
| 2000 Minister                                       | um für Umwelt um 100                     | 100 Ministerium f. Umwel                  | tu. Naturschutz  | IN EUR (Netto) | I IN EUR (Ne  | tto) verwaltung |                     |
| 2009 Minister                                       | um für Umwelt un 1000                    | 101 Ministerium f. Umwel                  | t u. Naturschutz | 0.00           |               |                 |                     |
| 2009 Landes:                                        | amt für Natur, Umv 100                   | 100 Landesamt für Natur                   | Umwelt und Vert  | J.00           |               |                 |                     |
| 2009 Natur- u                                       | nd Umweltschutz; 100:                    | 200 Natur- und Umweltsc                   | hutzakademie NF  | .0             | ••••••••••    | 0.00 П          |                     |
|                                                     |                                          | D200 Natur- und ornweitschutzakabernie NF |                  |                |               |                 | AUGUSTON CONTROL OF |

# Kontingentfenster

Beim Aufruf des Programms werden die aktuellen Werte Ihres Kontingents berechnet. Der Aufruf des Programms kann daher etwas dauern. Danach startet das Kontingentfenster. Dieses besteht aus 3 Bereichen.

Im oberen Bereich können Sie später das Jahr auswählen, das Sie auswerten wollen. Im mittleren Bereich sehen Sie die Daten und im unteren Bereich die einzelnen Behörden und Einrichtungen, die dem Konto zugeordnet sind. Der mittlere Bereich besteht aus verschiedenen Registerkarten.

Im Register Daten sind die wichtigsten Informationen zum Basiskonto (Name, zugeordnete Behörde, Anfangsbestand, aktueller Bestand und in einer Vorschau die bereits geplanten Mittel) hinterlegt und können auf einen Blick eingesehen werden.

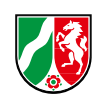

#### **Registerkarte Zuordnung**

| class defau<br>/orauswahl | lt)<br>Jahr 🔛             |                                          |                       |                                    |                                             |    |
|---------------------------|---------------------------|------------------------------------------|-----------------------|------------------------------------|---------------------------------------------|----|
| aten Zuor                 | dnung Buchungen Vorscha   | L                                        |                       |                                    |                                             |    |
|                           | 1                         | Firma                                    | Mittel-<br>verwaltung | Anfangsbestand<br>in EUR (Netto)   | aktueller Bestand<br>in EUR (Netto)         | -  |
| Landest                   | petrieb Wald und Holz NRW | Regionalforstamt Märkisches Sauerland    |                       | 0,00                               | 0,00                                        |    |
| Landest                   | petrieb Wald und Holz NRW | Regionalforstamt Ostwestfalen-Lippe      |                       | 0,00                               | 0,00                                        |    |
| Landest                   | petrieb Wald und Holz NRW | Regionalforstamt Kurkölnisches Sauerland |                       | 0,00                               | 0,00                                        |    |
| Landest                   | petrieb Wald und Holz NRW | Regionalforstamt Soest-Sauerland         |                       | 0,00                               | 0,00                                        |    |
| Landest                   | petrieb Wald und Holz NRW | Regionalforstamt Oberes Sauerland        |                       | 0,00                               | 0,00                                        |    |
| Landest                   | petrieb Wald und Holz NRW | Regionalforstamt Niederrhein             |                       | 0,00                               | 0,00                                        |    |
| Landest                   | petrieb Wald und Holz NRW | Regionalforstamt Bergisches-Land         |                       | 0,00                               | 0,00                                        |    |
| Landest                   | petrieb Wald und Holz NRW | Nationalparkforstamt Eifel               |                       | 0,00                               | 0,00                                        |    |
| Landest                   | etrieb Wald und Holz NRW  | Regionalforstamt Siegen-Wittgenstein     |                       | 0,00                               | 0,00                                        |    |
| Landest                   | petrieb Wald und Holz NRW | Regionalforstamt Ruhrgebiet              | <b></b>               | 0,00                               | 0,00                                        |    |
| Jahr                      | Firma                     | Bezeichnung                              | Anfan<br>in El        | gsbestand aktue<br>JR (Netto) in E | ller Bestand Mittel-<br>UR (Netto) verwaltu | ng |
| 2009                      | Ministerium für Umwelt un | 100000 Ministerium f. Umwelt u. Natursch | utz                   |                                    | 10 🔽                                        |    |
| 2009                      | Ministerium für Umwelt un | 100001 Ministerium f. Umwelt u. Natursch | utz                   | 0.00                               | 0.0 🗖                                       |    |
| 2009                      | Landesamt für Natur, Um   | 100100 Landesamt für Natur, Umwelt und   | Vert                  |                                    | 0 🗖                                         |    |
| 2009                      | Natur- und Umweltschutz:  | 100200 Natur- und Umweltschutzakadem     | ie NF                 | (1)))<br>(1))                      | ) [                                         |    |
| 2009                      | Nordrhein-Westfälisches I | 100400 Nordrhein-Westfälisches Landges   | stüt                  |                                    |                                             |    |

Die Registerkarte zeigt alle Behörden an, die Ihrem Basiskonto zugewiesen sind.

Die Breite der Spalten können Sie durch Ziehen auf der Zellgrenze im Spaltenkopf verändern. Die Reihenfolge der Spalten kann ebenfalls beliebig untereinander vertauscht werden. Hierzu müssen Sie im Spaltenkopf den Mauszeiger auf die untere Zellgrenze setzen und können dann bei gedrückter linker Maustaste die Spalte nach vorne oder nach hinten bewegen. Entsprechend werden die Spalten umsortiert.

Das System speichert benutzerbezogen die Änderungen ab und stellt bei der nächsten Anmeldung den letzten Zustand wieder her.

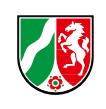

### **Registerkarte Buchungen**

| lass default)<br>rauswahl | Jahr                  | <b>▼</b>                 |                      |                |                                  |                                     |                       |   |
|---------------------------|-----------------------|--------------------------|----------------------|----------------|----------------------------------|-------------------------------------|-----------------------|---|
| Datum                     | Buchungsart           | Betrag in<br>EUR (Netto) | Kontingent           | Beschreibung   | Hauptveranstaltung               |                                     | -                     | ] |
| 17.11.08                  | Anfangsbestand        | 01,101,00                | 100000 Ministeriun   | Anfangsbesta   |                                  |                                     |                       |   |
| 25.03.09                  | Buchung Vorgang       | 00,001                   | 100100 Landesam      | Talmanasoc     | 04 000000000                     |                                     |                       |   |
| 25.02.09                  | Buchung Vorgang       | 00,527                   | 101002 Landesbet     | Philippingen   | 00110001/2000                    |                                     |                       |   |
|                           |                       |                          |                      |                |                                  |                                     |                       |   |
|                           |                       |                          |                      |                |                                  |                                     |                       |   |
|                           |                       |                          |                      |                |                                  |                                     |                       |   |
|                           |                       |                          |                      |                |                                  |                                     |                       | 1 |
|                           | aktueller Bestand     | 62.940,00                |                      |                |                                  |                                     | ×<br>•                | 1 |
| Jahr                      | Firma                 |                          | Bezeichnung          | I              | Anfangsbestand<br>in EUR (Netto) | aktueller Bestand<br>in EUR (Netto) | Mittel-<br>verwaltung |   |
| 2009                      | Ministerium für Umwe  | elt un 100000 M          | inisterium f. Umwelt | u. Naturschutz | 63.400,00                        | 62.940,00                           | V                     |   |
| 2009                      | Ministerium für Umwe  | elt un 100001 M          | inisterium f. Umwelt | u. Naturschutz | . 0,0                            | 0,00                                |                       |   |
| 2009                      | Landesamt für Natur,  | Um\ 100100 La            | andesamt für Natur,  | Umwelt und Ve  | ert 0,00                         | -100,00                             |                       |   |
| 2009                      | Natur- und Umweltsch  | hutz: 100200 N           | atur- und Umweltscl  | hutzakademie N | NF 0,00                          | 0,00                                |                       |   |
| 2000                      | Nordrhein Westfälisch | hes I 100400 N           | ordrhein-Westfälisch | hes Landrestüt | 0.0                              | 1 0.00                              |                       |   |

Hier finden Sie alle von der Fortbildungsakademie abgerechneten behörden - bzw. ressortspezifischen Seminare und Einzelabrechnungen.

# **Registerkarte Vorschau**

| ntingente                                |                              |               |                              |      |                                  |                                     |                       |   |
|------------------------------------------|------------------------------|---------------|------------------------------|------|----------------------------------|-------------------------------------|-----------------------|---|
|                                          |                              |               |                              |      |                                  |                                     |                       |   |
| ass default)<br>auswahl<br>:en Zuordnung | Jahr 💌<br>Buchungen Vorschau |               |                              |      |                                  |                                     |                       |   |
| Betrag in<br>EUR (Netto)                 | Beschreibung                 | J             | Hauptveranstaltung           | 1    | Firma                            | a                                   | -                     | ] |
| 00 nen 1                                 | Abrechnungsleistung für      | Teilnahmeç    | 09.000 Micron9               | La   | ndesamt für Natur,               | Umwelt und Verb                     | 011005000000000000000 |   |
| -2000                                    | Abrechnungsleistung für      | Teilnahmeç    | 1.0112/004/2019              | La   | ndesbetrieb Wald u               | ind Holz NRW Ze                     |                       |   |
| - 0                                      | Abrechnungsleistung für      | Teilnahmeç    | 0 - 20/201/201-3             | La   | ndwirtschaftskamm                | ner Nordrhein-We                    |                       |   |
| 0                                        | Abrechnungsleistung für      | Teilnahmeç    | 09 11201129 3                | Mi   | nisterium für Umwe               | It und Naturschut                   |                       |   |
| -28-10                                   | Abrechnungsleistung für      | Teilnahmeç    | 05 100010013                 | Mi   | nisterium für Umwe               | It und Naturschut                   |                       |   |
| -20000                                   | Abrechnungsleistung für      | Teilnahmeç    | 08.1771000000                | Mi   | nisterium für Umwe               | It und Naturschut                   |                       |   |
|                                          |                              |               |                              |      |                                  |                                     |                       | · |
| -2.490,00                                |                              |               |                              |      |                                  |                                     | •                     |   |
| Jahr                                     | Firma                        |               | Bezeichnung                  |      | Anfangsbestand<br>in EUR (Netto) | aktueller Bestand<br>in EUR (Netto) | Mittel-<br>verwaltung |   |
| 2009 Min                                 | isterium für Umwelt un 10    | 10000 Ministe | rium f. Umwelt u. Naturschut | z    | 63.400,00                        | 62.940,00                           |                       |   |
| 2009 Min                                 | isterium für Umwelt un 10    | 00001 Ministe | rium f. Umwelt u. Naturschut | Z    | 0,00                             | 0,00                                |                       |   |
| 2009 Lar                                 | idesamt für Natur, Umv 10    | 0100 Landes   | samt für Natur, Umwelt und V | 'ert | 0,00                             | -100,00                             |                       |   |
| 2009 Nat                                 | ur- und Umweltschutz: 10     | 0200 Natur-   | und Umweltschutzakademie     | NF   | 0,00                             | 0,00                                |                       |   |
| 2009 Nor                                 | drhein-Westfälisches I 10    | 10400 Nordrh  | ein-Westfälisches Landgesti  | it   | 0,00                             | 0,00                                |                       |   |

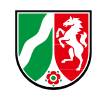

In der Registerkarte sind alle Angebote zu ressort- und behördenspezifischen Veranstaltungen angegeben, die vom Basiskonto bezahlt werden sollen. Hierbei ist nicht berücksichtigt, ob das Angebot zum aktuellen Zeitpunkt bereits angenommen worden ist oder nicht.

### Drucken

Über das Druckersymbol in der Symbolleiste können Sie die angezeigten Daten auch in eine Excel-Tabelle exportieren und von dort aus ausdrucken bzw. weiter verarbeiten.

| f | Antrag              | o - Schnitt       | tstelle <man< th=""><th>IDANT Ak</th><th>ademie</th><th>Mont Cenis &gt;</th><th>* User: JOKISCH</th><th> * Datenbank: AP_FAH (0</th><th>6.091-03/52-09.05)</th><th></th><th></th></man<> | IDANT Ak       | ademie          | Mont Cenis >                 | * User: JOKISCH | * Datenbank: AP_FAH (0 | 6.091-03/52-09.05) |     |                |
|---|---------------------|-------------------|----------------------------------------------------------------------------------------------------|----------------|-----------------|------------------------------|-----------------|------------------------|--------------------|-----|----------------|
|   | Basis <u>d</u> aten | <u>E</u> ditieren | <u>B</u> earbeitung                                                                                                    | <u>E</u> xtras | S <u>y</u> stem | <u>W</u> indow <u>H</u> ilfe |                 |                        |                    |     |                |
| I | Kontin              | gente             |                                                                                                    |                |                 |                              |                 |                        |                    |     |                |
|   | ? 🗅                 | Ŵ                 | P A I                                                                                                    |                | C2              |                              |                 |                        |                    |     | 4              |
|   | Voraus              | wahl              | Jahr                                                                                                    |                | V ł             | Kontingenttyp                |                 | Kürzel                 | Firma              | 🗆 H | auptkontingent |

In das Programm integriert sind 3 Berichte, die mit den jeweiligen Registerkarten des Kontingentfensters korrespondieren.

| Druckfenster | r                                      |                                                                                                    |                                               |    |
|--------------|----------------------------------------|----------------------------------------------------------------------------------------------------|-----------------------------------------------|----|
|              |                                        |                                                                                                    |                                               | -{ |
| -Anzeige-    |                                        |                                                                                                    |                                               |    |
|              | <ul> <li>als Liste</li> </ul>          | <ul> <li>gruppiert nach Reportarten</li> </ul>                                                                                                    | <ul> <li>gruppiert nach Kategorien</li> </ul> |    |
| - Suche      |                                        |                                                                                                    |                                               |    |
| Arbeits      | platz                                  |                                                                                                    |                                               |    |
| Konting      | gente                                  |                                                                                                    |                                               |    |
| FA           | H - Kontingente (                      | (1.Daten, Zuordnung) [Kontingentverwa<br>(2.Bushungen) [Kontingentverwaltung                                                                                                    | altung - Kontingente]                         |    |
|              | H - Kontingente (<br>H - Kontingente ( | (2.Buchungen) [Kontingentverwaltung -<br>(3.Vorschau) [Kontingentverwaltung - k                                                                                                    | Contingente]                                  |    |
|              |                                        | (or the or the o | terningentej                                  |    |

Durch einen Doppelklick auf den Namen wird der entsprechende Bericht gestartet. Hier kommt zunächst ein Fenster mit den Begrenzungen der Hauptkontingente.

| egrenzung Kontir | gente              | 2 |
|------------------|--------------------|---|
| Þ                | ø                  | 4 |
|                  |                    |   |
| Jahr             | 2009 💌             |   |
| Kontingenttyp    | Behördenspezifis 💌 |   |
| Kürzel           |                    |   |
| Firma            | M*                 |   |
| FIIIIId          | M']                |   |

JAHR: Geben Sie das Kalenderjahr an, das Sie auswerten möchten.

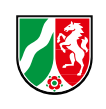

KONTENTTYP: Wählen Sie hier BEHÖRDENSPEZIFISCH aus.

KÜRZEL: Das Feld bleibt leer.

FIRMA: Geben Sie den erste Buchstaben Ihres Behördennamens gefolgt von einem Stern ein.

Der Bericht wird gestartet über den Symbolknopf mit dem grünen Dreieck (Start) oder durch Drücken der Eingabetaste. Es wird auf dem Citrix-Server eine temporäre Datei angelegt und diese mit einem auf der Citrix-Plattform befindlichen Excel gestartet. Über den Befehl DATEI -SPEICHERN UNTER können Sie diese Datei dann auch auf einem lokalen Laufwerk abspeichern.

Die erzeugte Excel-Tabelle besteht in der Regel aus 3 Tabellen. Maßgeblich ist immer die mittlere Tabelle VORSCHAU, BUCHUNGEN etc., je nach Auswahl. Hier finden Sie alle Buchungen aller Behörden Ihres Ressorts. Die anderen Tabellen dienen der Datenaufbereitung der Datenbank.

Hinweis: Sollten Sie bei der Auswahl der Behörde einen Fehler gemacht haben (falscher Kontingenttyp oder falsche Behörde angegeben) erhalten Sie eine leere Datei.

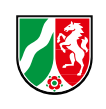